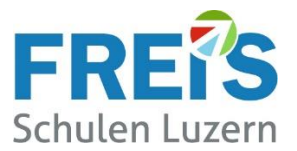

## Anleitung

# Multi-Faktor-Authentifizierung (MFA) bzw. 2-Faktor-Authentifizierung (2FA) einrichten

### Inhaltsverzeichnis

| Ausgangslage                                                    | 2 |
|-----------------------------------------------------------------|---|
| Die Microsoft Authenticator App auf dem Smartphone installieren | 2 |
| 2-Faktor-Authentifizierung (2FA) einrichten                     | 3 |
| Abmelden von Microsoft 365                                      | 6 |
| Frühere Logins von Microsoft 365 entfernen                      | 6 |
| Wenn die Installation nicht funktioniert                        | 7 |

Ablauf:

Bitte auf Seite 2 mit der Installation der App beginnen und die Anleitung durcharbeiten.

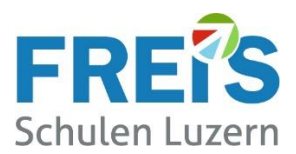

### Ausgangslage

In dieser Anleitung wird die Einrichtung der Microsoft Authenticator App für die **2-Faktor-Authentifizierung** oder **MFA (Multi-Faktor Authentifizierung)** beschrieben.

Um unsere IT-Sicherheit zu erhöhen und uns vor Cyberkriminalität zu schützen, erfolgt eine zusätzliche Authentifizierung über das Smartphone. Diese Schutzmassnahmen verwenden auch Banken für das E-Banking.

Zusätzlich zum Passwort wird für das Login bei Microsoft 365 eine Bestätigung über eine Smartphone-App verlangt. Zugriffe von ausserhalb der FREI'S Schulen erfordern diese zusätzliche Bestätigung über die App. Im WLAN der FREI'S Schulen funktioniert das Login ohne diese zusätzliche Sicherheitsstufe.

#### **Hinweis:**

Für diese Anleitung wurde das Betriebssystem **Windows 10** und der Internetbrowser **Microsoft EDGE** benutzt. Werden andere Versionen oder Browser verwendet kann die Darstellung abweichend aussehen.

### Die Microsoft Authenticator App auf dem Smartphone installieren

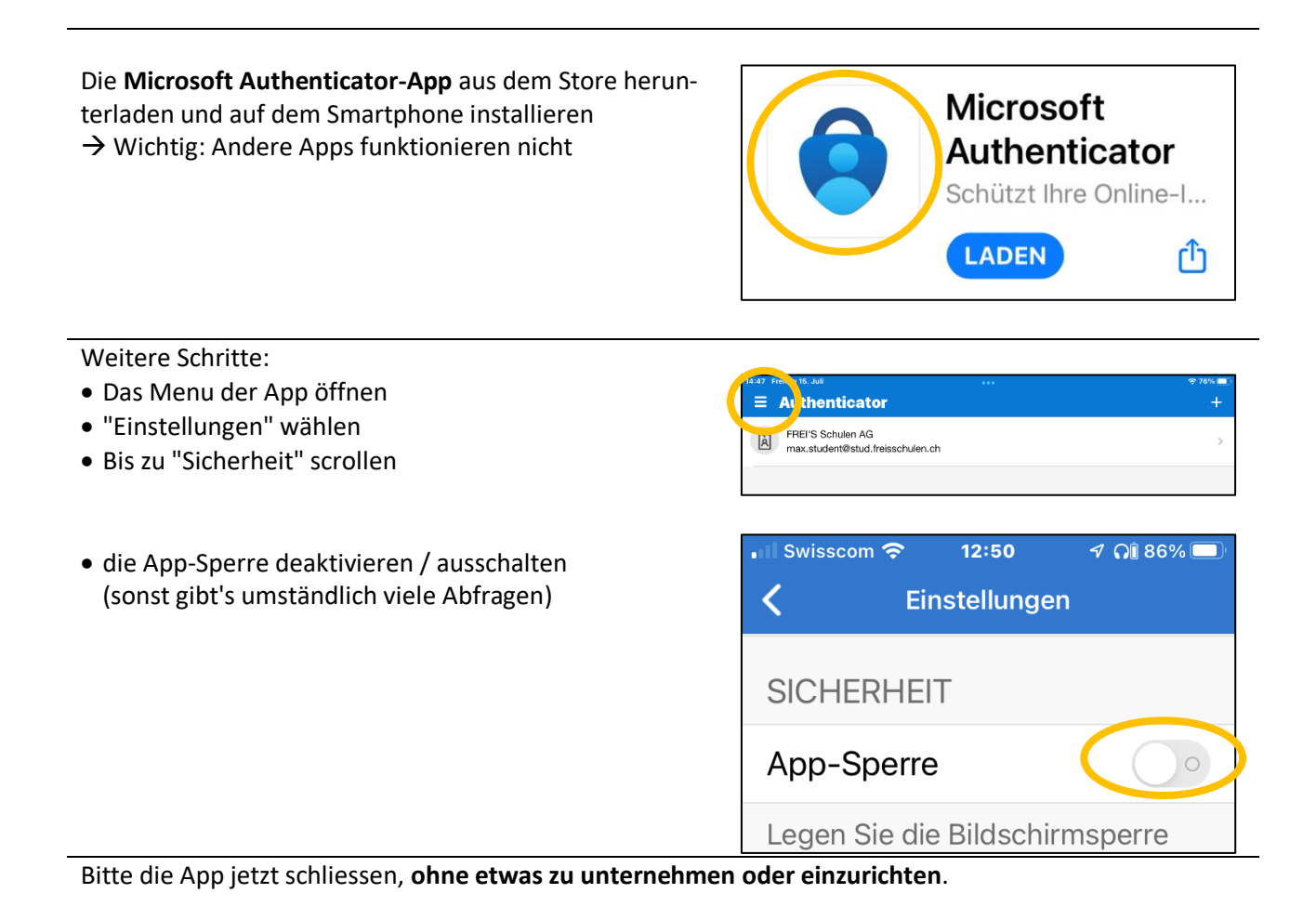

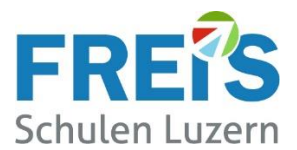

### 2-Faktor-Authentifizierung (2FA) einrichten

#### Die folgenden Schritte sind auf dem Notebook bzw. dem Smartphone einmal durchzuführen: Bei Microsoft 365 anmelden:

- Auf dem eigenen Notebook einen Webbrowser starten (nicht auf dem Smartphone)
- Diesen Link öffnen: portal.office.com (ohne www)
- Wenn zuerst das Bild 1 erscheint: "Anmelden" anklicken, sonst direkt zu Bild 2

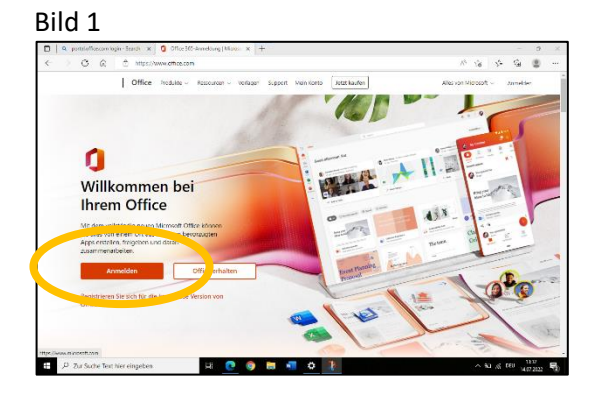

#### Bild 2:

- Bild 2: Die FREI'S Mailadresse eingeben
   → "Weiter"
- Das Kennwort(Passwort) eingeben
   → "Weiter"

Bei Lernenden steht die Mailadresse auf dem "Ausweis für Lernende".

| Microsoft                                 |  |  |  |
|-------------------------------------------|--|--|--|
| Anmelden                                  |  |  |  |
| max.student@stud.freisschulen.ch          |  |  |  |
| Kein Konto? Erstellen Sie jetzt eins!     |  |  |  |
| Sie können nicht auf Ihr Konto zugreifen? |  |  |  |
| Zurück Weiter                             |  |  |  |

Bitte "**Weiter**" klicken

Erscheint die Meldung nicht, dann wurde die 2-Faktor-Authentifizierung bereits eingerichtet.

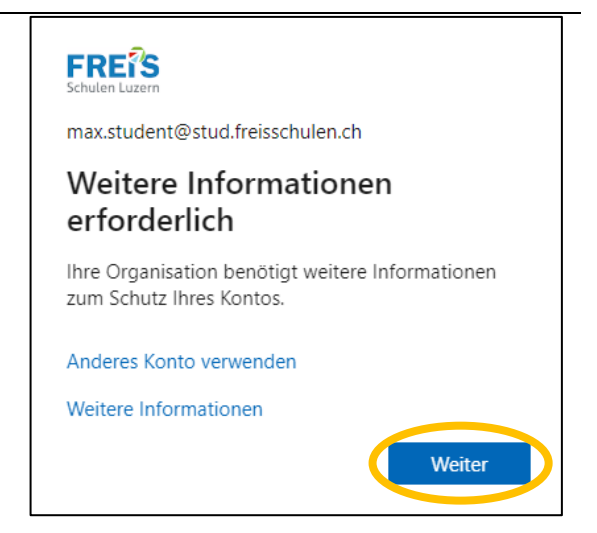

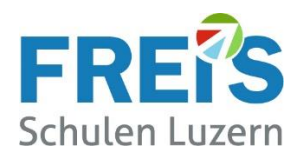

| Hier ist keine Aktion erforderlich. Die App wurde weiter oben bereits installiert.                                                                                                    | Schützen Sie Ihr Konto<br>Für Ihre Organisation ist es erforderlich, die folgenden Methoden zum Nachweis Ihrer Identität einzurichten.                                                                                                    |
|----------------------------------------------------------------------------------------------------|----------------------------------------------------------------------------------------------------|
| Bitte auf " <b>Weiter</b> " klicken                                                                                                    | Microsoft Authenticator Rufen Sie zuerst die App ab. Installieren Sie die Microsoft Authenticator-App auf Ihrem Smartphone. Jetzt herunterladen Nachdem Sie die Microsoft Authenticator-App auf Ihrem Gerät installiert haben, wählen Sie "Weiter". Ich möchte eine andere Authentifikator-App verwenden |
|                                                                                                    | Weiter                                                                                                    |
| Nochmals auf "Weiter" klicken.                                                                                                    | Schützen Sie Ihr Konto                                                                                                    |
| Ev. der Datenschutzerklärung zustimmen                                                                                                    | Für Ihre Organisation ist es erforderlich, die folgenden Methoden zum Nachweis Ihrer Identität einzurichten.<br>Microsoft Authenticator                                                                                                    |
|                                                                                                    | Lassen Sie bei Aufforderung Benachrichtigungen zu. Fügen Sie dann ein Konto hinzu. und wählen Sie die Option für ein Geschäfts-, Schul- oder Unikonto aus.                                                                                                    |
|                                                                                                    | Zuru Vener I                                                                                                    |
| Bitte das <b>Smartnhone zur Hand</b> nehmen und die Micro-                                                                                                    | Schützen Sie Ihr Kente                                                                                                    |
| soft Authenticator App öffnen.                                                                                                    | Für Ihre Organisation ist es erforderlich, die folgenden Methoden zum Nachweis Ihrer Identität einzurichten.                                                                                                    |
|                                                                                                    | Microsoft Authenticator                                                                                                    |
| <ul> <li>"QR-Code scannen" wählen</li> </ul>                                                                                                    | OR-Code scannen                                                                                                    |
| Kamerazugriff erlauben                                                                                                    | -<br>Verwenden Sie die Microsoft Authenticator-App, um den QR-Code zu scannen. Auf diese Weise wird die<br>Microsoft Authenticator, App mit Ihrem Konto verknijnst                                                                                                    |
| Den QR-Code scannen (Mit der Authenticator-App)     Mitteilungen erlauben                                                                                                    | Nachder - OR-Code gescant haben, wählen Sie "Weiter".                                                                                                    |
| <ul> <li>Mittellungen erlauben</li> <li>Eventuell sind zuerst folgende Schritte auszuführen:</li> <li>In der App "+" oder "Konto hinzufügen" wählen</li> <li>"Geschäfts- oder Schulkonto" wählen</li> </ul> | Do micht gescannt?                                                                                                    |
| <ul> <li>"QR-Code scannen" wählen</li> </ul>                                                                                                    |                                                                                                    |
| • Den QR-Code scannen und die Einrichtung fortsetzen                                                                                                    |                                                                                                    |
| Auf dem <b>Notebook</b> erscheint diese Meidung:                                                                                                    | Schützen Sie Ihr Konto                                                                                                    |
| • Die Zahl in der Anzeige merken                                                                                                    | Für Ihre Organisation ist es erforderlich, die folgenden Methoden zum Nachweis Ihrer Identität einzurichten.                                                                                                    |
| • Zum Smartphone wechseln                                                                                                    | Microsoft Authenticator                                                                                                    |
|                                                                                                    | Probieren wir es aus                                                                                                    |
|                                                                                                    | Genehmigen Sie die Benachrichtigung, die wir an Ihre App senden, indem Sie die untenstehende Nummer eingeben.                                                                                                    |
|                                                                                                    | Zurück Weiter                                                                                                    |
| Auf dans Smartinhaus, arachainan diasa Maldungan.                                                                                                    | Mächten Sie                                                                                                    |
| <ul> <li>Auf dem Smartphone erscheinen diese Meldungen:</li> <li>Die Zahl von vorher eingeben</li> <li>Auf "Ja" klicken</li> <li>Zum Notebook wechseln</li> </ul>                                           | sich anmelden?<br>FREI'S Schulen AG<br>ueli.mueller@freisschulen.ch<br>Geben Sie die angezeigte<br>Nummer für die Anmeldung<br>ein.<br>88                                                                                                    |
|                                                                                                    |                                                                                                    |

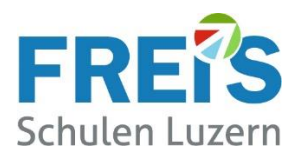

| Auf dem Notebook erscheint diese Meldung:                                                       | Schützen Sie Ihr Konto                                                                                                    |
|-------------------------------------------------------------------------------------------------|----------------------------------------------------------------------------------------------------|
| Bitte "Weiter" klicken                                                                          | Für Ihre Organisation ist es erforderlich, die folgenden Methoden zum Nachweis Ihrer Identität einzurichten.                                                                                                    |
| Bitte Weiter Kicken                                                                             | Microsoft Authenticator                                                                                                    |
|                                                                                                 | Benachrichtigung genehmigt                                                                                                    |
|                                                                                                 |                                                                                                    |
|                                                                                                 | Zur tk Weiter                                                                                                    |
|                                                                                                 |                                                                                                    |
| Auf dem Notebook erscheint die Meldung "Erfolgreich"                                            | Schützen Sie Ihr Konto                                                                                                    |
|                                                                                                 | Für Ihre Organisation ist es erforderlich, die folgenden Methoden zum Nachweis Ihrer Identität einzurichten.                                                                                                    |
| Bitte auf Fertig klicken                                                                        | Erfolgreich!                                                                                                    |
|                                                                                                 | Sehr gut! Ihre Sicherheitsinformationen wurden erfolgreich eingerichtet. Klicken Sie auf "Fertig", um die<br>Anmeldung fortzusetzen.                                                                                                    |
|                                                                                                 | Standardanmeldemethode:                Microsoft Authenticator                When the state of the state of the st |
|                                                                                                 | Microsoft Authenticator                                                                                                    |
|                                                                                                 | Fertig                                                                                                    |
|                                                                                                 |                                                                                                    |
| Möglicherweise folgt noch diese Meldung:                                                        |                                                                                                    |
| Ja oder Nein auswählen. Es hat keine Auswirkungen, die                                          | FREIS<br>Schulen Luzern                                                                                                    |
| Meldung kommt immer wieder.                                                                     | max.student@stud.freisschulen.ch                                                                                                    |
|                                                                                                 | Angemeldet bleiben?                                                                                                    |
|                                                                                                 | Hiermit verringern Sie die Anzahl von                                                                                                    |
|                                                                                                 | Anmeldeautforderungen.                                                                                                    |
|                                                                                                 | Diese Meldung nicht mehr anzeigen                                                                                                    |
|                                                                                                 | Nein Ja                                                                                                    |
|                                                                                                 |                                                                                                    |
| Geschafftl                                                                                      |                                                                                                    |
|                                                                                                 | $\leftarrow$ $\rightarrow$ $\bigcirc$ $\bigcirc$ https://www.office.com/?auth=2                                                                                                    |
| Wenn jetzt "Guten Tag und Ihr Vorname" erscheint,                                               | iii Office O                                                                                                    |
| dann war die Einrichtung erfolgreich. Alle Funktionen<br>von Microsoft 365 stehen zur Verfügung |                                                                                                    |
|                                                                                                 | Startseite                                                                                                    |
| Damit ist diese Einrichtung beendet.                                                            |                                                                                                    |
|                                                                                                 | Schnellzugriff                                                                                                    |

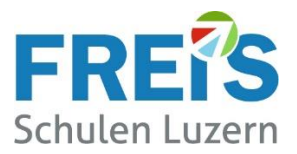

### Abmelden von Microsoft 365

Bitte nach Benutzung von Microsoft 365 abmelden

- Oben rechts auf den Kreis mit Ihren Initialen klicken
- Dann auf "Abmelden" klicken

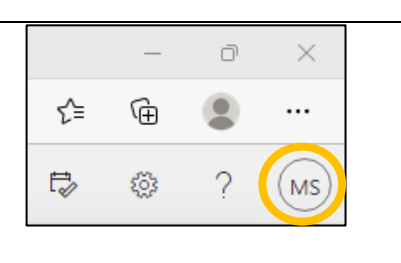

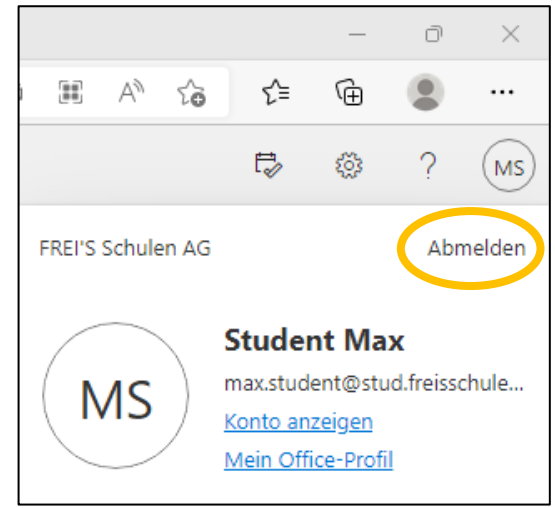

### Frühere Logins von Microsoft 365 entfernen

Von früheren Schulen oder Tätigkeiten können noch Logins/Konten vorhanden sein. Bitte von den "alten" Konten abmelden damit die nachfolgende Installation funktioniert. Das Abmelden wird im Kapitel "Abmelden von Microsoft 365" dieser Anleitung beschrieben.

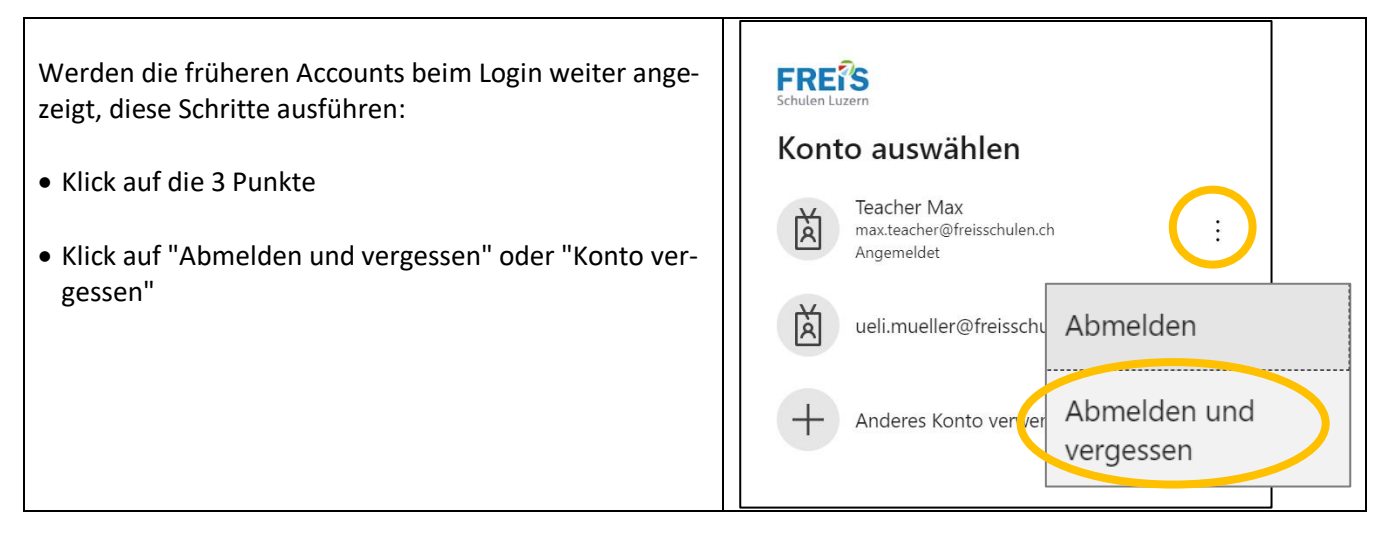

Sind andere Office-Logins parallel erforderlich, findet unser IT-Support eine Lösung.

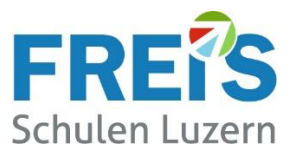

### Wenn die Installation nicht funktioniert

Aus verschiedenen Gründen kann bei der Einrichtung der 2-Faktor-Authentifizierung etwas schief gehen. Hier zeigen wir verschiedene Möglichkeiten damit es trotzdem klappt.

#### Bitte folgende Lösungsmöglichkeiten versuchen:

| Auf dem Smartphone prüfen, ob das Internet oder<br>WLAN eingeschaltet ist und eine Verbindung besteht.                                                |                                                                                                    |
|----------------------------------------------------------------------------------------------------|----------------------------------------------------------------------------------------------------|
| Auf dem Smartphone prüfen, ob wirklich die Microsoft-<br>Authenticator App installiert ist.                                                           | → Es gibt Authenticator-Apps von anderen<br>Herstellern wie z.B. Google. Diese funktio-<br>nieren nicht.                                                                |
| <ul> <li>Auf dem Smartphone die Microsoft-Authenticator-<br/>App schliessen.</li> </ul>                                                               |                                                                                                    |
| <ul> <li>Auf dem Notebook alle Programme schliessen und<br/>das Gerät neu starten.</li> </ul>                                                         |                                                                                                    |
| <ul> <li>Auf dem Notebook nochmal bei portal.office.com an-<br/>melden und auf dem Smartphone die Anmeldung<br/>"Genehmigen"</li> </ul>               |                                                                                                    |
| Auf dem Smartphone prüfen, ob in der Authenticator-<br>App ein Konto eingetragen ist.                                                                 | 16:86     Downerstag 14. Juli               • 85%             • 1 <b>Authenticator</b> +               • FREI'S Schulen AG             max.student@stud.freisschulen.ch |
| <ul> <li>Ist kein Konto vorhanden:</li> <li>Auf dem Notebook bei portal.office.com anmelden<br/>und bis zum QR-Code weiterklicken</li> </ul>          |                                                                                                    |
| <ul> <li>Auf dem Smartphone "+" oder "Konto hinzufügen"<br/>wählen</li> </ul>                                                                         | E Authenticator                                                                                                    |
| <ul> <li>"Geschäfts- oder Schulkonto" wählen</li> <li>"QR-Code scannen" wählen</li> <li>Den QR-Code scannen und die Einrichtung fortsetzen</li> </ul> | Möchten Sie Ihr erstes Konto hinzufügen?                                                                                                    |
| Verwenden Sie ein <b>neues Smartphone</b> ? War der Au-<br>thenticator auf einem alten Gerät bereits eingerichtet?                                    | Kontaktieren Sie unseren IT-Support:<br>servicedesk@freisschulen.ch                                                                                                    |

Wenn es trotzdem nicht funktioniert: Bitte das Notebook und das Smartphone in den Unterricht mitbringen. Unser IT-Support unterstützt Sie gerne.